# APP USER GUIDE STEPS SETTING UP

### 1. INSTALL THE APP FROM THE PLAYSTORE OR APP STORE

Install

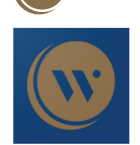

П

Peermont Winners Circle Peermont Playstore Entertainment

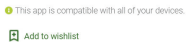

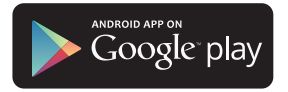

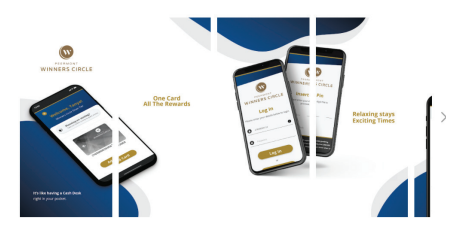

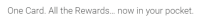

Peermont Winners Circle is more than a rewards programme. It's a 360 degree experience that you've earred. As a Winners Circle member, you are instantly entitled to an array of benefits, rewards and exclusive discounts on hotel stays, spa treatments, meals and more. It's an all-round experience with full circle benefits.

#### App Store Preview

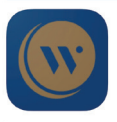

Open the Max App Store to buy and download acos.

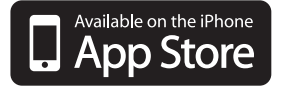

#### iPhone Screenshots

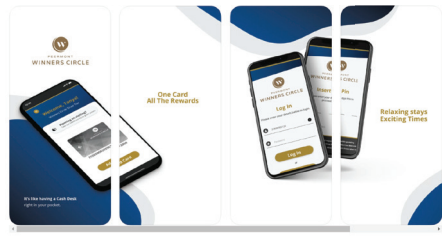

One Card, All the Revencis... now in your pocket. Peremicir Winners Circle is more than a revends programme. It's a 360 degree especience that you've samed. As a Winners Circle entrety, you are instantly entitled to an array of beatefts, revards and exclusive discounts on hotel stays, spa treatments, meals and more. It's an all-osund experience with full include benefits.

# **STEPS** SETTING UP

- 2. OPEN THE PEERMONT WINNERS CIRCLE APP
- 3. REGISTER AN ACCOUNT USING YOUR CARD NUMBER (THE LONG SDS NUM-BER) AND CURRENT PIN
- 4. YOU WILL BE SENT A OTP (ONE TIME PASSWORD) AS A CONFORMATION
- 5. CREATE YOUR PASSWORD

6. LOG IN WITH YOUR MOBILE NUMBER AND NEW PASSWORD

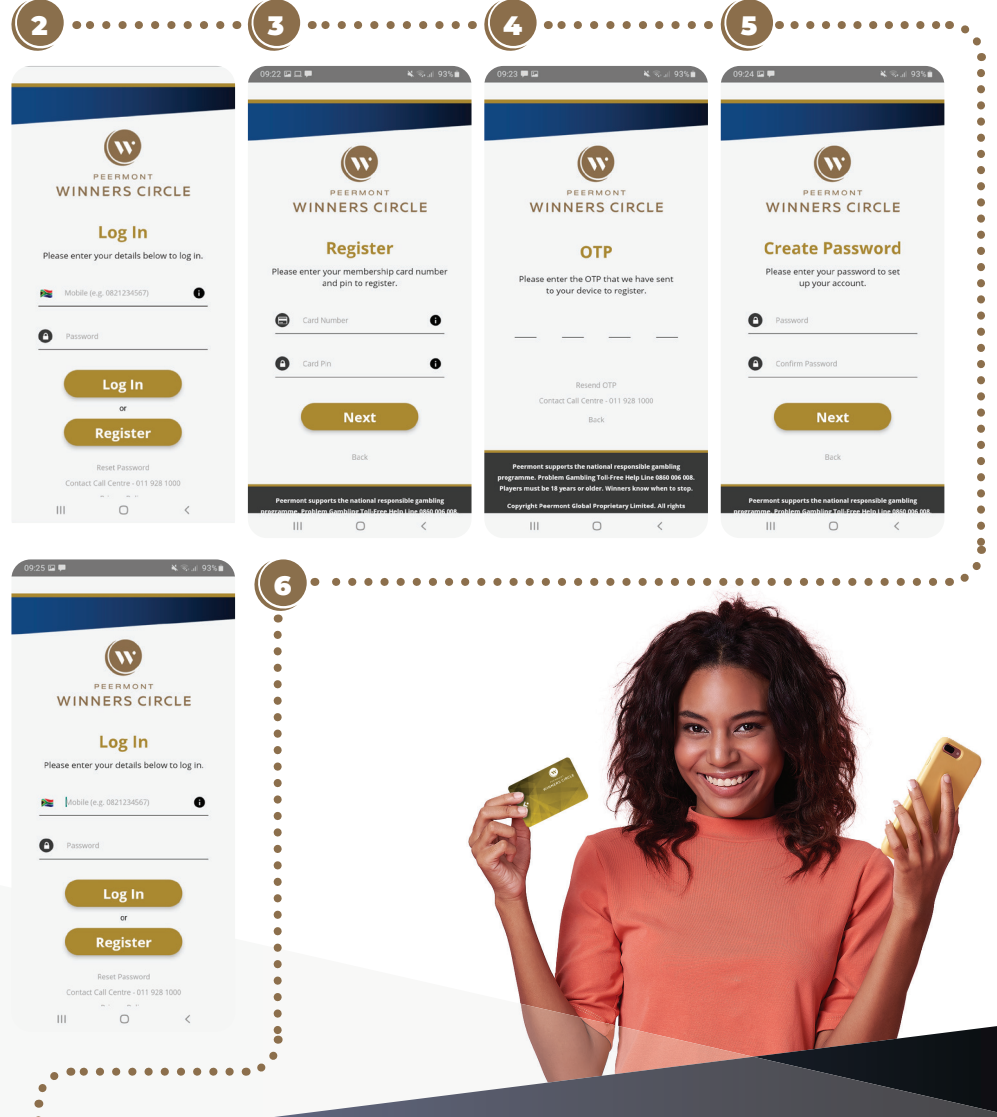

2

## **STEPS** ADDING A CARD

•

•

•

•

- 1. YOUR PRIMARY CARD WILL HAVE BEEN REGISTERED.
- 2. IF YOU NEED TO ADD ANOTHER CARD, CLICK ADD CARD
- 3. FILL IN YOUR CARD NUMBER AND PIN, AND TAP SAVE

### **TOPPING UP OR PAYING OUT**

- 1. TAP ON THE DESIRED CARD TO TOP UP
- 2. FILL IN YOUR PIN
- 3. TAP **TOP UP** TO ADD FUNDS SELECT YOUR AMOUNT AND PREFERRED METHOD OF PAYMENT
- 4. TAP **PAY OUT** TO HAVE FUNDS PAID OUT WITHDRAW AMOUNT AND PREFERRED METHOD OF WITHDRAWAL
- 5. TO ADD A CREDIT CARD VISIT THE MY ACCOUNT SECTION

| ■ ¥ %al 93% <b>i</b>              | 09:30 🖾 🗰 🖌 🗞 🖬 93% 💼  | 09:30 🖾 🕪 🗭 🦂 🖓 💷 92% 🛍                       | 09:30 🖾 🕪 🗭 🦂 🍇 🗞 🗐 92% 🏛                                                              |
|-----------------------------------|------------------------|-----------------------------------------------|----------------------------------------------------------------------------------------|
|                                   |                        | 0                                             | 0                                                                                      |
| Add Card                          | Welcome                | Тор Up                                        | Pay Out                                                                                |
| your Winners Circle card details. | Gold Card              |                                               | KINALESCERCE RO.00                                                                     |
|                                   |                        | Player Balance                                | Player Balance                                                                         |
| VITANGAT<br>WINNERS CIRCLE        | WINNERS CIRCLE         | Amount                                        | Payouts may take 48 hours to<br>process, not including weekends and<br>public holidays |
|                                   | 3102 YYYYYYYYYYYYYYYY  | R 00.00                                       | Amount                                                                                 |
| Card Number                       | P0.00                  |                                               | R 00.00                                                                                |
|                                   | Player Balance         | Credit Cards                                  |                                                                                        |
|                                   | Leisure Points Balance | Click to add a Credit Card in My Account page | Bank Accounts                                                                          |
| Save                              | Top Up Pay Out         | <ul> <li>EFT Payment</li> </ul>               | Devi Orth                                                                              |
|                                   | Back                   | Тор Up                                        | PayOut                                                                                 |
|                                   |                        |                                               |                                                                                        |
|                                   |                        |                                               |                                                                                        |

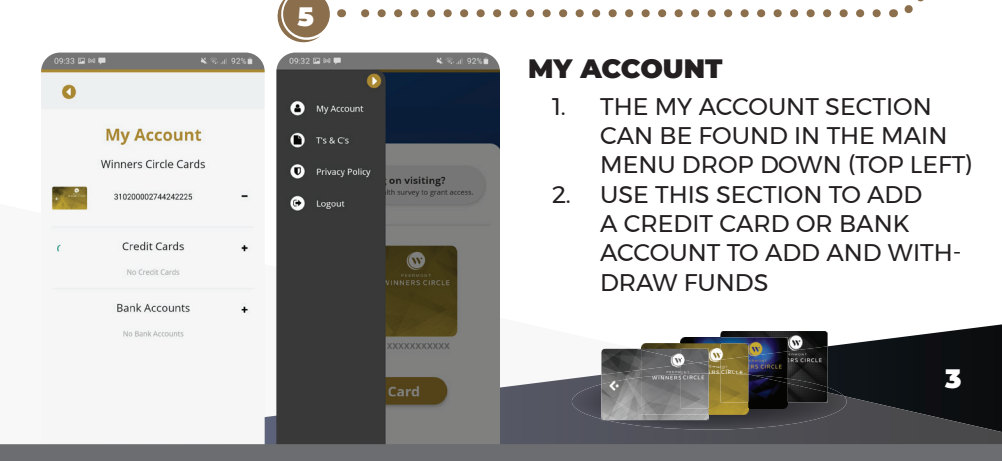

PEERMONT PROUDLY SUPPORTS THE NATIONAL RESPONSIBLE GAMBLING PROGRAMME. PROBLEM GAMBLING COUNSELLING TOLL-FREE HELPLINE 0800 006 008. PLAYERS MUST BE 18 YEARS OR OLDER. WINNERS KNOW WHEN TO STOP.